- 1. W pierwszym kroku należy wejść pod adres: <u>https://sslvpn.pwsz.raciborz.edu.pl</u>
- 2. Teraz można zalogować się na stronę, korzystając Ζ następujących poświadczeń: Username - numer albumu wiodącego) (bez zera \_ studenci; imię.nazwisko pracownicy -Password - hasło - takie samo jak do komputerów uczelnianych

| GlobalProtect Portal × + |    |   | <u> </u> |
|--------------------------|----|---|----------|
| ← → C                    | 07 | θ | :        |
| <b>W RACIBORZU</b>       |    |   |          |
| VPN - PWSZ w Raciborzu   |    |   |          |
| Username nr_albumu       |    |   |          |
| Password ••••••          |    |   |          |
| LOG IN                   |    |   |          |
|                          |    |   |          |
|                          |    |   |          |
|                          |    |   |          |

3. Po zalogowaniu się, zobaczymy stronę z różnymi wersjami programu do pobrania. W przypadku systemu Windows należy dowiedzieć się jaką posiadamy wersję. Aby to zrobić trzeba kliknąć prawym przyciskiem myszy na Komputer a następnie Właściwości. Wersja systemu widoczna jest w punkcie Typ systemu (32-bit lub 64-bit). Można też, metodą prób i błędów, spróbować zainstalować wersję 32 bit, a jeśli nie zadziała to 64 bit.

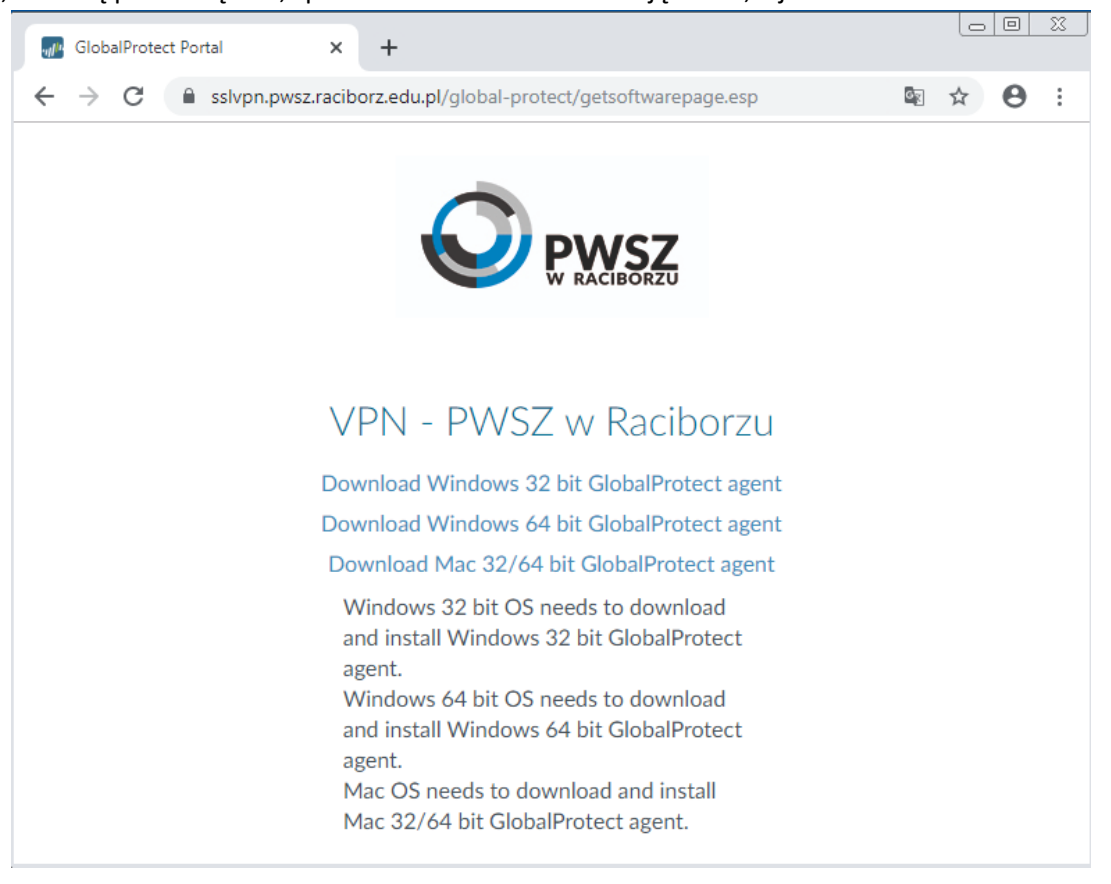

- 4. Teraz, gdy już wiemy jaką wersję Windowsa posiadamy, możemy przystąpić do pobrania i instalacji odpowiedniej wersji programu GlobalProtect.
- 5. Po instalacji należy uruchomić program GlobalProtect (dostępny w menu Start) lub uruchomić ponownie komputer (program odpala się wraz z startem systemu).
- 6. W kolejnym kroku należy wprowadzić adres serwera, a następnie swoje poświadczenia (takie same jak na stronie internetowej).

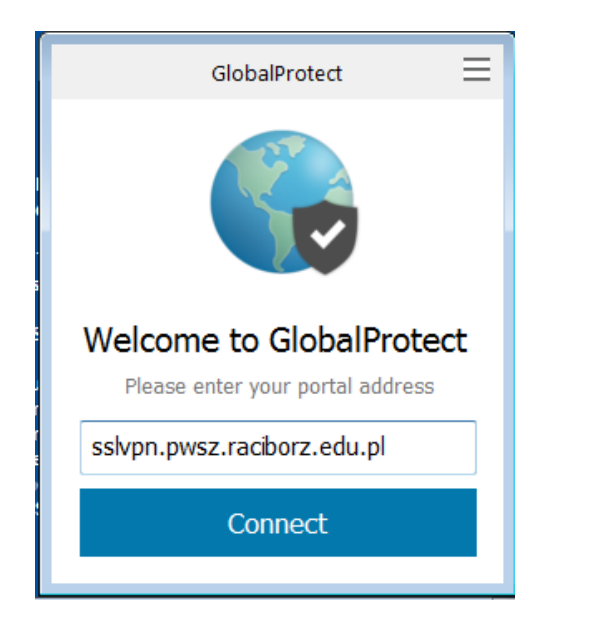

| GlobalProtec | t                        |                             |
|--------------|--------------------------|-----------------------------|
| 6            | Sign I<br>Enter login cr | <b>n</b><br>redentials      |
|              | Portal:                  | sslvpn.pwsz.raciborz.edu.pl |
|              | Username                 | nr_albumu                   |
|              | Password                 | •••••                       |
|              |                          | Cancel Sign In              |
|              |                          |                             |

- 7. Po prawidłowym podłączeniu program schowa się do zasobnika (ikonka kuli ziemskiej)
- 8. Gdy klikniemy w program, możemy zobaczyć stan połączenia.
- 9. Po zakończeniu pracy należy rozłączyć się korzystając z przycisku Disconnect.

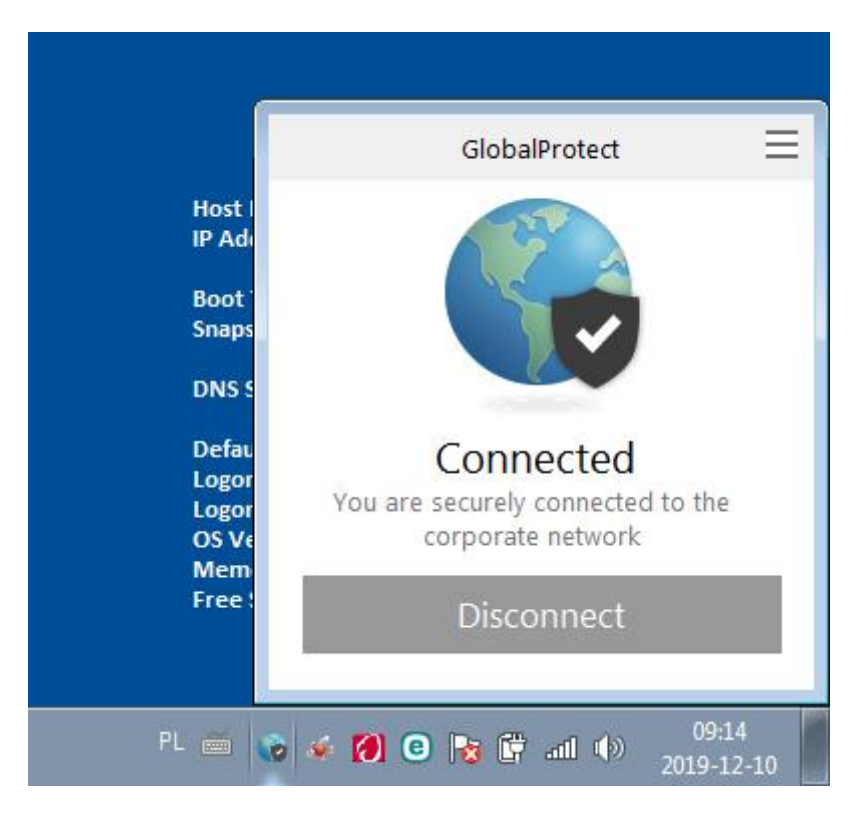

W przypadku jakichkolwiek problemów z połączeniem VPN należy kolejno:

- A. Ponownie uruchomić komputer
- B. Upewnić się że mamy połączenie z Internetem (próba otwarcia strony w przeglądarce)